# 12<sup>th</sup> SMark COMPUTER APPLICATIONS

| Name:     |  |
|-----------|--|
|           |  |
| Class:Sec |  |
| Roll No:  |  |
| School:   |  |
|           |  |

| CHAPTER | CONTENTS                                   | P.NO |
|---------|--------------------------------------------|------|
| 1       | MULTIMEDIA AND DESKTOP PUBLISHING          |      |
| 2       | AN INTRODUCTION TO ADOBE PAMAKER           |      |
| 3       | INTRODUCTION TO DATABASE MANAGEMENT SYSTEM |      |
| 4       | INTRODUCTION TO HYPERTEXT PRE-PROCESSOR    |      |
| 5       | PHP FUNCTION AND ARRAY                     |      |
| 6       | PHP CONDITIONAL STATEMENTS                 |      |
| 7       | LOOPING STRUCTURE                          |      |
| 8       | FORMS AND FILES                            |      |
| 9       | CONNECTING PHP AND MYSQL                   |      |
| 10      | INTRODUCTION TO COMPUTER NETWORKS          |      |
| 11      | NETWORK EXAMPLES AND PROTOCOLS             |      |
| 12      | DNS(DOMANIN NAME SYSTEM                    |      |
| 13      | NETWORK CABLING                            |      |
| 14      | OPEN SOURCE CONCEPTS                       |      |
| 15      | E-COMMERCE                                 |      |
| 16      | ELECTRONIC PAYMENT SYSTEMS                 |      |
| 17      | E-COMMERCE SECURITY SYSTEMS                |      |
| 18      | ELECTRONIC DATA INTERCHANGE –EDI           |      |

www.Padasalai.Net

www.CBSEtips.in

| CHAPTER | 1 | Μ | 2]  | М                 | 3                | М                 | 51                  | М           | Total | Sign |
|---------|---|---|-----|-------------------|------------------|-------------------|---------------------|-------------|-------|------|
| 1       |   |   |     |                   |                  |                   |                     |             |       |      |
| 2       |   |   |     |                   |                  |                   |                     |             |       |      |
| 3       |   |   |     |                   |                  |                   |                     |             |       |      |
| 4       |   |   |     |                   |                  |                   |                     |             |       |      |
| 5       |   |   |     |                   |                  |                   |                     |             |       |      |
| 6       |   |   |     |                   |                  |                   |                     |             |       |      |
| 7       |   |   |     |                   |                  |                   |                     |             |       |      |
| 8       |   |   |     |                   |                  |                   |                     | 7           |       |      |
| 9       |   |   |     |                   |                  |                   |                     |             |       |      |
| 10      |   |   |     |                   |                  |                   |                     |             |       |      |
| 11      |   |   |     |                   |                  |                   |                     |             |       |      |
| 12      |   |   |     |                   |                  |                   |                     |             |       |      |
| 13      |   |   |     |                   | $\mathbf{D}$     | r                 |                     |             |       |      |
| 14      |   |   |     |                   |                  |                   |                     |             |       |      |
| 15      |   |   |     |                   |                  |                   |                     |             |       |      |
| 16      |   |   |     |                   |                  |                   |                     |             |       |      |
| 17      |   |   |     |                   |                  |                   |                     |             |       |      |
| 18      |   |   |     |                   |                  |                   |                     |             |       |      |
|         |   |   | Mul | Mr. D.<br>1yiddeo | JENIS<br>en Mati | M.C.A<br>ric. Hr. | ., B.Ed.<br>Sec. Sc | .,<br>bool, |       |      |

Mr. D.JENIS M.C.A., B.Ed., Muhyiddeen Matric. Hr. Sec. School Kayalpatnam-Tuticorin Dt., Email: jenisroyal@gmail.com

# 1. MULTIMEDIA AND DESKTOP PUBLISHING

# 2 Mark

#### **1.Define Multimedia and their features.**

Multimedia of two words Multi is a "Many" and Media is a "Medium". Multimedia is an integration of many types of media like text, images, graphics, audio, video, animation etc.

## 2. List out Multimedia Components

| 1.Text       |
|--------------|
| 2. Images    |
| 3. Audio     |
| 4.Video      |
| 5. Animation |

# 3. Classify the TEXT Component in multimedia

- Static Text heading, line, paragraph
- ✤ Hyper Text node, text, link

# 4. Classify the IMAGE Component in multimedia

- ✤ Raster or Bitmap images common images.
- ✤ Vector Images lines, rectangles, circles.

# 5. Define Animation and their features.

Animation is the process of **displaying still images** so quickly so that they give the **impression of continuous movement**.

□ 2-Dimensional Animations – X and Y

 $\square$  3-Dimensional Animations – X, Y and Z

# 6. List out image file formats

| 1.TIFF (Tagged Image File Format)     | 4. GIF (Graphics Interchange Format) |
|---------------------------------------|--------------------------------------|
| 2. BMP (Bitmap)                       | 5.TGA (Tagra)                        |
| 3. DIB (Device Independent Bitmap)    | 6. PNG (Portable Network Graphics)   |
| 7. JPEG (Joint Photographic Experts G | roup)                                |

# 7. List out audio File Formats

| 1. WAV (Waveform Audio File Format)     |
|-----------------------------------------|
| 2. MP3 (MPEG Layer-3 Format)            |
| 3. OGG (Open source container format)   |
| 4. AIFF (Audio Interchange File Format) |
| 5. WMA (Windows Media Audio)            |
| 6. RA (Real Audio Format)               |

# 8. List out video file formats

1. AVI (Audio/Video Interleave)

2. MPEG (Moving Picture Experts Group)

3.WMV (Windows Media Video)

4. FLV (Flash Video)

# 9. Define Multimedia Production

Adequate time and efficient planning is required for multimedia production. The project will proceed **smoothly** and **ensures** that the information reaches the target audience.

# **10. List out Multimedia Production team members**

| 1. Production Manager  | 6. Computer Graphic Artist    |
|------------------------|-------------------------------|
| 2. Content Specialist  | 7. Audio and Video Specialist |
| 3. Script Writer       | 8. Computer Programmer        |
| 4. Text Editor         | 9. Web Master                 |
| 5.Multimedia Architect |                               |

# 3 Mark

# **1. Briefly Explain about Multimedia Components**

| 1.Text      | It is the most common ways of <b>communicating</b>       |
|-------------|----------------------------------------------------------|
|             | information to other person.                             |
| 2.Image     | It is a <b>vital</b> component in multimedia.            |
| 3.Audio     | It is a <b>meaningful speech</b> in any language.        |
| 4. Video    | It is the display of <b>recorded</b> , event, scene etc. |
| 5.Animation | It is the impression of <b>continuous movement</b> .     |

# 2. Describe the features and techniques of animation.

Animation is the process of **displaying still images** so quickly so that they give the **impression of continuous movement**.

- Animation may be in **two or three** dimensional.
- Least frame rate at least 16 frames per second. Natural looking should be at least 25 frames per second.
- Two types of Animation Path animation and Frame animation.

## 3. Write roles and responsibilities of Production team members.

The production team for a high-end multimedia project requires a team effort. Various roles and responsibilities like **Production Manager, Script Writer, Text editor, Graphics Architect, Multimedia Architect, and Web Master.** 

#### **Text Formats** 3 **Audio File Formats** RTF (Rich Text Format) ✤ WAV(Waveform Audio File) Format) Plain Text MP3(MPEG Layer-3 Format) Video File Formats 2 **Image Formats** 4 TIFF(Tagged Image File) ✤ AVI (Audio/Video Interleave) Format) MPEG (Moving Picture Experts) ✤ GIF(Graphics Interchange) Group) Format)

# 4. Describe the various file formats in multimedia.

# 5 Mark

# 1.Explain in detail process of Multimedia

| 1  | Conceptual Analysis and<br>Planning  | It is a appropriate <b>theme</b> , <b>budget</b> and <b>content</b> availability.                                                                       |
|----|--------------------------------------|----------------------------------------------------------------------------------------------------|
| 2  | Project Design                       | Theme is finalized <b>objectives, goals</b> and <b>activities</b> are the multimedia project.                                                           |
| 3  | Pre-production                       | Based on the <b>planning</b> and <b>design</b> to develop the project.                                                                                  |
| 4  | Budgeting                            | Budgeting for <b>consultants, hardware,</b><br><b>software, travel, communication</b> and<br><b>publishing.</b>                                         |
| 5  | Multimedia Production<br>Team        | Team for <b>Production Manager</b> , <b>Script</b><br>writer, Text Editor, Graphics &<br>Multimedia Architect, Web master.                              |
| 6  | Hardware/Software<br>Selection       | Hardware includes fastest <b>CPU</b> , <b>RAM</b> ,<br><b>Monitors</b> , <b>Hard disks</b> . Software is the<br>selection of <b>suitable software</b> . |
| 7  | Defining the content                 | Content is the <b>narration</b> , <b>bullets</b> , <b>charts</b> and <b>tables</b> etc.                                                                 |
| 8  | Preparing the structure              | Structure defines the <b>activities</b> , <b>responsible</b><br><b>person</b> , start and end time for <b>each activity</b> .                           |
| 9  | Production                           | Background <b>music selection, pictures shot</b><br><b>and video clips</b> project is ready by this time.                                               |
| 10 | Testing                              | The complete testing of the <b>product</b> avoiding <b>failure</b> after launch.                                                                        |
| 11 | Documentation                        | It is a valuable information like <b>contact details, e-mail address</b> and <b>phone numbers.</b>                                                      |
| 12 | Delivering the Multimedia<br>product | Delivered on <b>CD/DVD</b> or in the Website and Internet.                                                                                              |

5

# 2. Explain in detail Techniques of Animation

- Animation is the process displaying still images so **quickly** so that they give the **impression** of **continuous movement**.
- The Least frame rate of at least **16 frames** per second impression of smoothness. The Natural looking of at least **25 frames** per second.
- Animation may be in **two or three** dimensional. Two dimensional animation is a **two axis X and Y**. Three dimensional animation is a three **axis X**, **Y** and **Z**
- Animation tools are very powerful and effective. Two types of Animation Path animation and Frame animation.
- Path animation involves **moving an object** on a screen. **Ex. Cartoon character**. Frame animation is a **multiple objects** are allowed to travel and the **background side changes**.

# 4. Explain in detail about production team roles and Responsibilities

| 1 | Production Manager            | Production manager is a <b>technology expert</b> , <b>efficient</b><br><b>team leader</b> , <b>good writing</b> , <b>Communication and</b><br><b>budget management skills</b> . |
|---|-------------------------------|----------------------------------------------------------------------------------------------------|
| 2 | Content Specialist            | It is a responsible for performing <b>all research</b><br><b>activities</b> includes <b>program contents, applications</b><br><b>content and project information.</b>           |
| 3 | Script Writer                 | Script writer visualizes the concepts in three dimensional environments.                                                                                                    |
| 4 | Text editor                   | Text editor is text to be <b>structured</b> , <b>correct and</b><br><b>grammatically check the document</b> .                                                                   |
| 5 | Multimedia Architect          | It is include <b>graphics, text, audio, video, music,</b><br><b>photos and animation.</b>                                                                                       |
| 6 | Computer graphic<br>Artist    | It is include backgrounds, bullets, buttons, pictures<br>editing, animation and logos etc.                                                                                      |
| 7 | Audio and video<br>specialist | It is include <b>recording</b> , editing, sound effects and digitalizing.                                                                                                    |
| 8 | Computer<br>Programmer        | Writes the line of <b>code or scripts in any language</b> .                                                                                                    |
| 9 | Web master                    | Web master is to <b>create and maintain an internet</b><br>webpage.                                                                                                    |

# 5. Explain about different file formats in multimedia files

| 1  | Text       | • <b><u>RTF</u></b> is a primary file format in <b>1987 by Microsoft</b> .                  |
|----|------------|---------------------------------------------------------------------------------------------|
|    | Formats    | • <b><u>Plaintext</u></b> file is <b>opened</b> , <b>read</b> , <b>and edited</b> with text |
|    |            | editors.                                                                                    |
| 2  | Image      | • <b><u>TIFF</u></b> is common in DTP in world is a <b>high quality</b>                     |
|    | Formats    | output.                                                                                     |
|    |            | • <b><u>GIF</u></b> is a <b>compressed</b> image format.                                    |
|    |            | • <u>JPEG</u> was designed to maximum image compression                                     |
|    |            | uses lossy compression technique.                                                           |
|    |            | • <u>TGA</u> is the <b>first popular format</b> for <b>high resolution</b>                  |
|    |            | images.                                                                                     |
| 3  | Audio file | • <u>WAV</u> is the most popular file format in <b>windows</b> for                          |
|    | Formats    | storing uncompressed sound files.                                                           |
|    |            | • <u>MP3</u> is the most popular format for storing and                                     |
|    |            | downloading music.                                                                          |
|    |            | • <u>WMA</u> is a popular windows media audio format                                        |
|    |            | owned by Microsoft                                                                          |
| 4. | Video file | • <b>AVI</b> is the video file format for <b>windows</b> . <b>Sound and</b>                 |
|    | format     | picture elements are stored in the file.                                                    |
|    |            | • MPEG is a digital video and audio compression                                             |
|    |            | under the International Standards Organization by                                           |
|    |            | the group of people.                                                                        |

# 2. AN INTRODUCTION TO ADOBE PAGEMAKER

# 2 Mark

# 1.What is desktop publishing?

Desktop publishing is the creation of **page layouts** for documents using DTP software.

# 2. Give some examples of DTP software.

Adobe PageMaker Adobe InDesign QuarkXpress

## 3. Write the steps to open PageMaker.

Start→ All Programs → Adobe → PageMaker 7.0 → Adobe PageMaker 7.0

4. How do you create a New document in PageMaker?

1. Choose **File**  $\rightarrow$  **New** in the menu bar Or **Ctrl** + **N** in the Keyboard

2. Now **Document Setup Dialog box appears.** 

3. Enter the appropriate settings.

4. Click on **OK.** Now a new document called **Untitled-1**.

# 5. What is a Pasteboard in PageMaker?

A document page is displayed within a **dark border**.

The area **outside** of the dark border is referred to as the **pasteboard**.

Pasteboard is **not visible** when you **print the document**.

# 6. Write about the Menu bar of PageMaker.

File, Edit, Layout, Type, Element, Utilities, View, Window, Help.

# 7. Differentiate Ellipse tool from Ellipse frame tool.

| Ellipse tool             | Ellipse frame tool                     |  |  |
|--------------------------|----------------------------------------|--|--|
| Used to draw circles and | Used to create elliptical placeholders |  |  |
| ellipses.                | for <b>text</b> and <b>graphics</b> .  |  |  |

# 8. What is Text editing?

Editing means making **changes** to the text. Entering a **new text** or modifying the **existing text** in a document is known as **Text editing.** 

## 9. What is text block?

A **text block** contains **type**, **paste or import**. You can't see the borders of a text block until you select the **pointer tool**.

## 10. What is threading text blocks?

The process of **connecting text** among **Text blocks** is called **threading text**.

A threaded text block can be identified by a plus sign in its top or bottom handles.

#### **11. What is threading text?**

Text blocks that are connected are said to be threaded.

The process of **connecting text** among **Text blocks** is called **threading text**.

# 12. How do you insert a page in Page Maker?

1. Choose **Layout** → **Insert Pages** in the menu bar.

2. The Insert Pages Dialog box appears.

3. Type the **number of pages** you want to insert.

4. Click on Insert.

5. The new pages are inserted in your document.

# 3 Mark

## 1.What is PageMaker? Explain its uses.

Adobe page Maker is a **page layout software**. It is used to design and produce documents that can be **printed**. You can create anything from a **simple business card** to a **large book**.

**Example:** Creating a newsletter that includes **articles** and **pictures** on each page **using PageMaker**.

## 2. Mention three tools in PageMaker and write their keyboard shortcuts.

| Pointer Tool  | F9         |
|---------------|------------|
| Rotating Tool | Shift + F2 |
| Line Tool     | Shift + F3 |

# 3. Write the use of any three tools in PageMaker along with symbols.

| Line Tool                | 1 | Used to draw straight lines in any direction.            |
|--------------------------|---|----------------------------------------------------------|
| Constrained line<br>tool | E | Used to draw <b>vertical</b> or <b>horizontal</b> lines. |
| Rectangle tool           |   | Used to draw squares and rectangles.                     |

# 4. How do you rejoin split blocks?

- Place the Cursor on the bottom handle of the **second text block** click and drag the **bottom handle up to the top**.
- Place the Cursor on the bottom handle of the **first text block** and click and drag the **bottom handle down if necessary.**

# 5. How do you link frames containing text?

- 1. Draw a second frame
- 2. Click the **first frame** to select it.
- 3. Click on the **red triangle** to **load the text icon**.
- 4. Click the second frame PageMaker flows the text into the second frame.

## 6. What is the use of Master Page?

- ② Any text or object that you place one the master page will appear on the entire document pages to which the master is applied.
- © Master Pages commonly use logos, page numbers, headers, and footers.
- © They also contain **nonprinting layout guides**, such as **column guides**, **ruler guides**, **and margin guides**.

# 7. How to you insert page numbers in Master Pages?

- 1. Click on Master Pages icon.
- 2. Click on **Text tool**. Now the cursor changes to **I-beam**.
- 3. Then Click on the Left Master Page where you want to put the page number.
- 4. Press **Ctrl** + **Alt** + **P**
- 5. The page number displays as 'LM' on the left master page.
- 6. Similarly click on the **Right Master Page** where you want to put the page number.
- 7. Press Ctrl + Alt + P
- 8. The page number displays as 'RM' on the right master page

# 5 Mark

**1.Explain the tools in PageMaker Toolbox.** 

| Tool                     | Tool Box  | Use                                                                                        |
|--------------------------|-----------|--------------------------------------------------------------------------------------------|
| Pointer tool             | k         | Used to <b>select</b> , <b>move</b> , <b>and resize text objects</b> and <b>graphics</b> . |
| Text tool                | Τ         | Used to <b>type, select, and edit</b> text.                                                |
| Rotating tool            | $\odot$   | Used to select and rotate objects.                                                         |
| Cropping tool            | Ħ         | Used to <b>orderly</b> imported graphics.                                                  |
| Line tool                | ~         | Used to draw straight lines in any direction                                               |
| Constrained<br>line tool | -         | Used to draw <b>vertical or horizontal lines</b> .                                         |
| Rectangle tool           |           | Used to draw squares and rectangles.                                                       |
| Rectangle<br>frame tool  |           | Used to create <b>rectangular placeholders</b> for text and graphics.                      |
| Ellipse tool             | 0         | Used to draw circles and ellipses.                                                         |
| Ellipse frame<br>tool    | 8         | Used to create elliptical placeholders for text and graphics.                              |
| Polygon tool             | 0         | Used to draw <b>polygons</b> .                                                             |
| Polygon frame<br>tool    | $\otimes$ | Used to create <b>polygonal placeholders</b> for text and graphics.                        |
| Hand tool                | S)        | Used to <b>scroll</b> the page                                                             |
| Zoom tool                | 9         | Used to <b>magnify or reduce</b> an area of the page.                                      |

13

- 2. Write the steps to place the text in a frame.
  - 1. Click on one of a **Frame tool** from the **Toolbox**.
  - 2. Draw a Frame with one of PageMaker's Frame tools
  - 3. Click on File. The File menu will appear.
  - 4. Click on **Place**. The Place **dialog box will appear**.
  - 5. Locate the document that contains the text you want to place, select it.
  - 6. Click on Open.
  - 7. Click in a **frame** to place the text in it.
  - 8. The text will be **placed in the frame**.

## 3. How can you convert text in a text block to a frame?

- 1. Draw the frame of your choice using one of the PageMaker's Frame tool.
- 2. Select the **text block** you want to **insert** in the frame.
- 3. Click the **frame** while pressing the **Shift key**.
- 4. Now **both** elements will be **selected.**
- 5. Choose **Element > Frame > Attach Content** on the Menu bar.
- 6. Now the **text appears** in **the frame**.

## 4. Write the steps to draw a star using polygon tool?

#### Drawing a Star using Polygon tool

- 1. To draw a Star.
- 2. Click on the **Polygon tool** from the **toolbox**.
- 3. The cursor changes to a **crosshair**.
- 4. Click and drag anywhere on the screen. As you drag, a Polygon appears.
- 5. Release the mouse button when the Polygon is of the desired size.
- 6. Choose **Element > Polygon Settings** in the menu bar.
- 7. Polygon Settings dialogue box appears.
- 8. Type **5** in the Number of sides **text box**.
- 9. Type **50%** in star insert **textbox**.

10. Click OK. Now the required star appears on the screen.